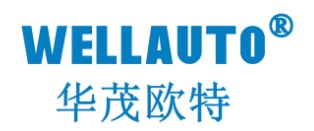

# 卡片式现场总线系统 Modbus-RTU 通信耦合器 产品使用手册

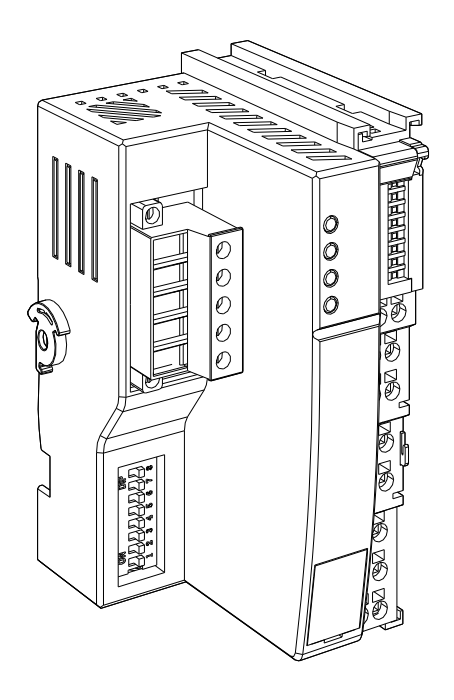

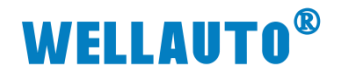

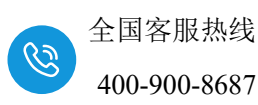

# 目录

| 1、 | 安装与   | 可拆卸1 -          |
|----|-------|-----------------|
|    | 1.1   | 安装              |
|    | 1.2   | 拆卸方式2-          |
|    | 1.3   | 接线说明            |
|    | 1.4   | 注意事项3-          |
| 2  | 简介    | - 4 -           |
|    | 2.1   | 电气规格            |
|    | 2.2   | 接线图             |
|    | 2.3   | 外形尺寸图6-         |
| 3, | 模块说   | 名明              |
|    | 3.1   | 接线端子说明6-        |
|    | 3.2   | 指示灯说明           |
|    | 3.3   | 拨码开关设置说明        |
|    | 3.4   | 数据地址说明          |
| 4、 | 使用示   | 〒例              |
|    | 4.1   | 通讯连接10 -        |
|    | 4.2   | 硬件配置10 -        |
|    | 4.3   | 新建工程与组态10-      |
| 附  | 录I 扩序 | 展模块参数配置表13 -    |
|    | 模拟    | 量输入/输出模块参数配置13- |
|    | IOM   | 4RTD 参数配置15 -   |
|    | IOM   | 4TC-S 参数配置16-   |
|    | IOM   | 8TC 参数配置        |

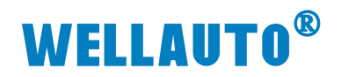

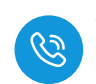

| 手册版本 | 说明    |
|------|-------|
| V1.0 | 初始版本. |
|      |       |
|      |       |

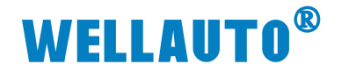

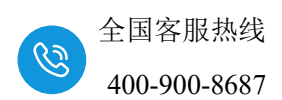

1、安装与拆卸

## 1.1 安装

1、首先将耦合器安装到 DIN 导轨上;

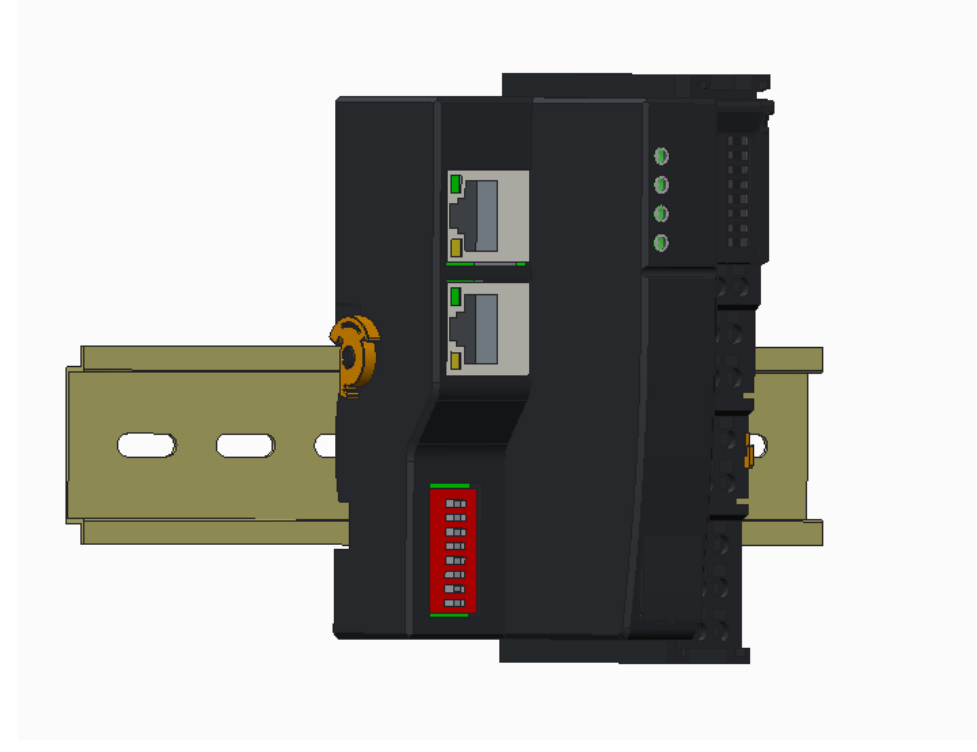

2、将左侧卡扣按照箭头方向往上按压,使其与导轨固定。

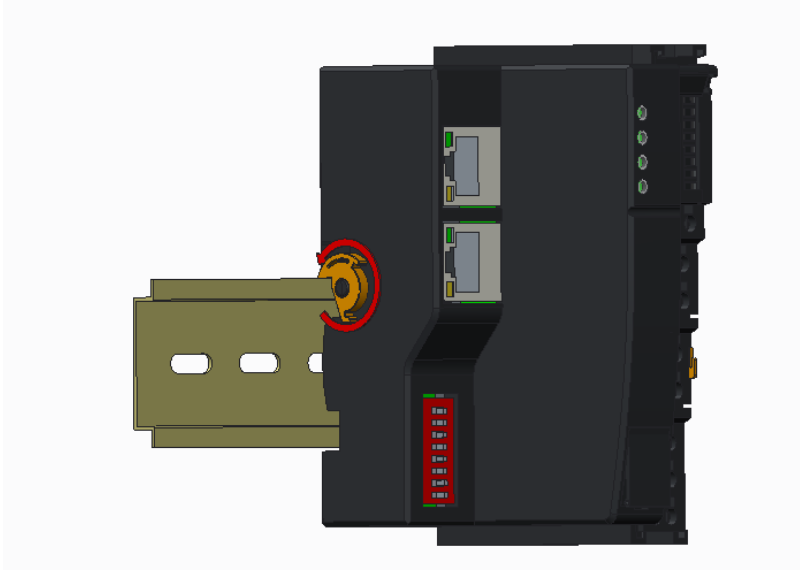

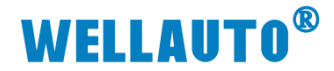

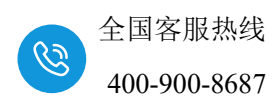

### 1.2 拆卸方式

- 1、首先应拆除本模块所有的信号电缆或电源电缆;
- 2、左侧卡扣按照箭头方向往下按压;
- 3、按箭头方向拉卡销(下图中的黄色部件);

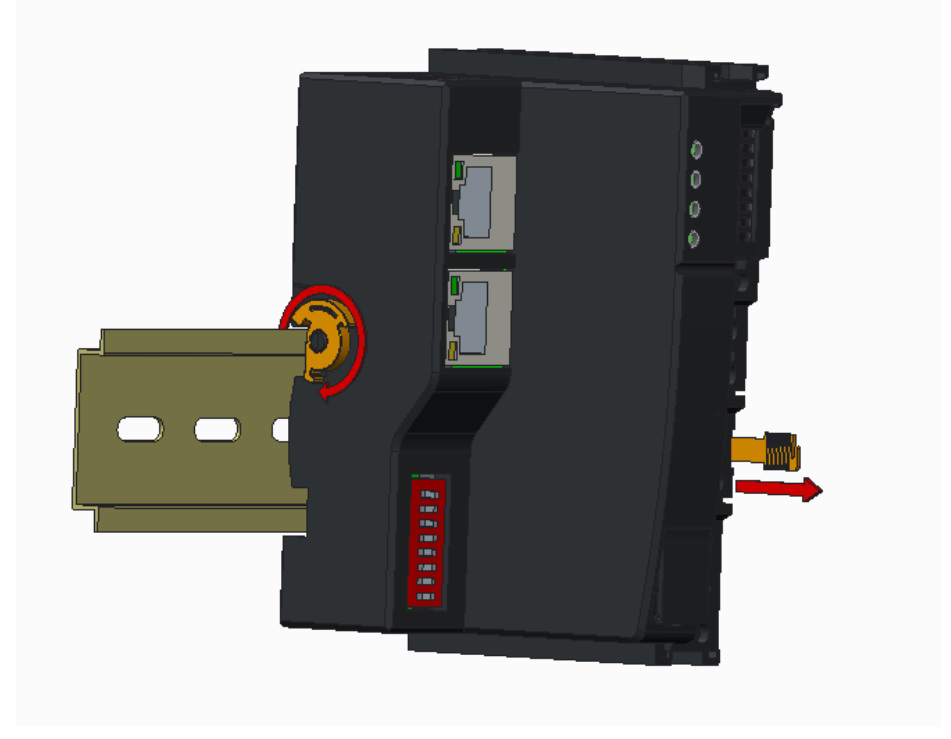

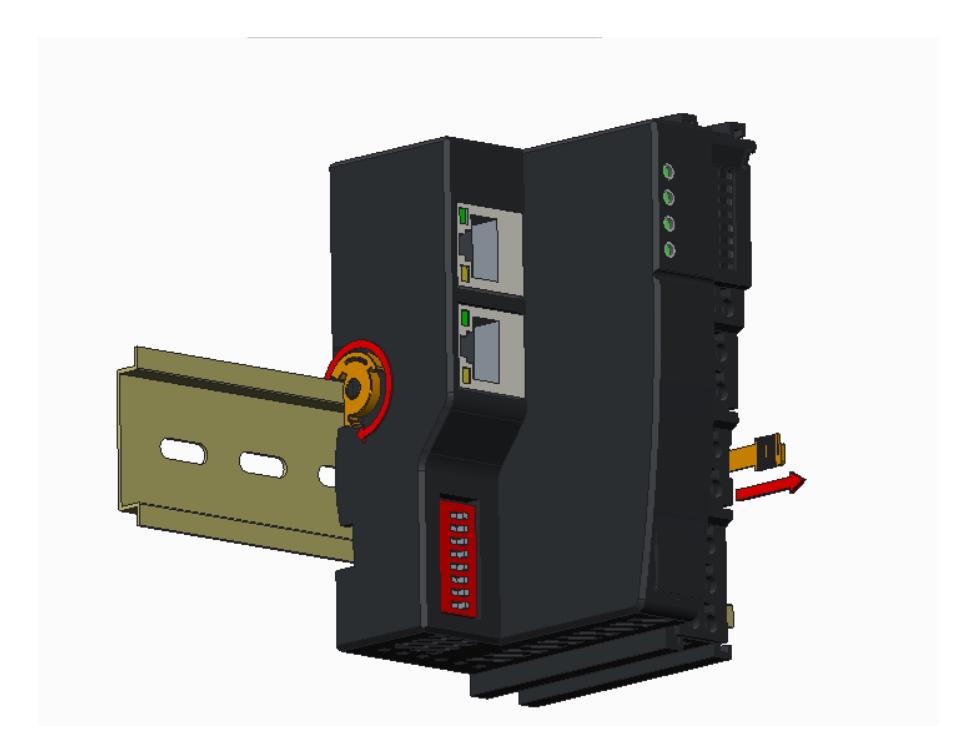

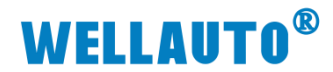

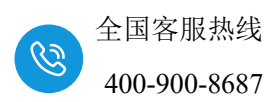

#### 1.3 接线说明

耦合器推荐采用线芯小于 1.5mm²的线缆,冷压端子参数参考如下:

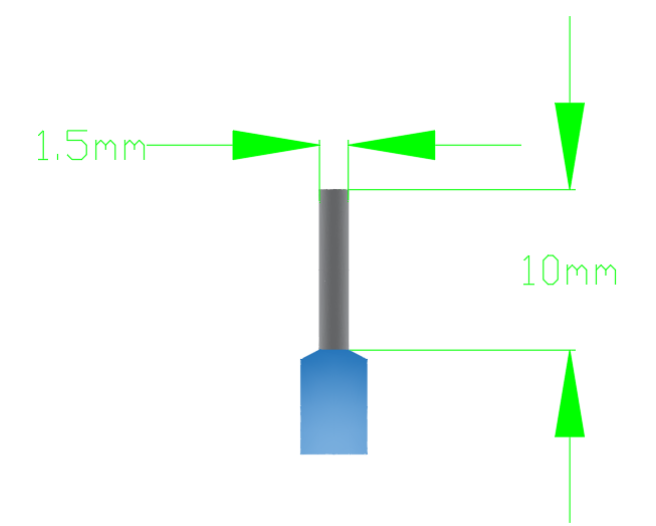

安装/拆卸时仅需一把一字型的螺丝刀(推荐使用一字螺丝刀的型号为2× 75mm)即可。先将导线正确压接到冷压端子,然后用一子型螺丝刀垂直插入端 子孔内,向下撬动,另一只手将导线放入下方圆形孔中,之后拔出一子型螺丝 刀,导线会自动被簧片压紧。

#### 1.4 注意事项

如果遇到有模块难以安装的情况,切勿使用蛮力进行安装,以免损坏当前 的模块或其他模块;应当将模块从导轨上拆卸,检查模块是否存在异常(比如 异物堵塞等),确认没有问题后,再进行插拔。

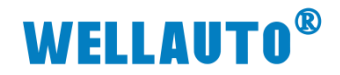

全国客服热线 400-900-8687

2、简介

IOM MBS 耦合器是支持 Modbus RTU 通讯的通信耦合器模块,本体不带 IO 点,最多支持扩展 512DI/512DO,128AI/128AQ。

#### 2.1 电气规格

| 型号           | IOM MBS                          |  |  |  |
|--------------|----------------------------------|--|--|--|
| <b>立日</b>    | 1个485接口,24VDC供电                  |  |  |  |
| 厂前枕处         | 性能稳定、抗干扰性能强                      |  |  |  |
| 技术规格         |                                  |  |  |  |
| 订货号          | IOM MBS                          |  |  |  |
| 电气接口         | 485 接口(可插拔端子)                    |  |  |  |
| 工作电源         | 24VDC                            |  |  |  |
| 功耗           | 26mA@24V DC                      |  |  |  |
| 总线+5VDC 电流容量 | <2000mA                          |  |  |  |
| 是否连接 CPU     | 否(独立作为从站)                        |  |  |  |
| 支持协议         | Modbus-RTU 从站                    |  |  |  |
| 本体自带 I0 数量   | 无                                |  |  |  |
| 支持扩展 I0 点数   | 512DI/512DO,128AI/128AQ          |  |  |  |
| 从站设置         |                                  |  |  |  |
| 地址设置         | 拨码配置                             |  |  |  |
| 每段最大站数       | 63                               |  |  |  |
| 隔离           |                                  |  |  |  |
| 通道与总线之间      | 有                                |  |  |  |
| 电源到总线        | 有                                |  |  |  |
| 系统电源诊断和警告    | 支持                               |  |  |  |
| 工作环境         | 工作环境温度:-10~55°C;相对湿度:5%~90%(无凝露) |  |  |  |
| 尺寸 (长×宽×高)   | $53 \times 100 \times 72$ mm     |  |  |  |

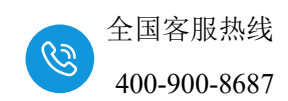

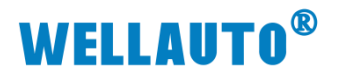

2.2 接线图

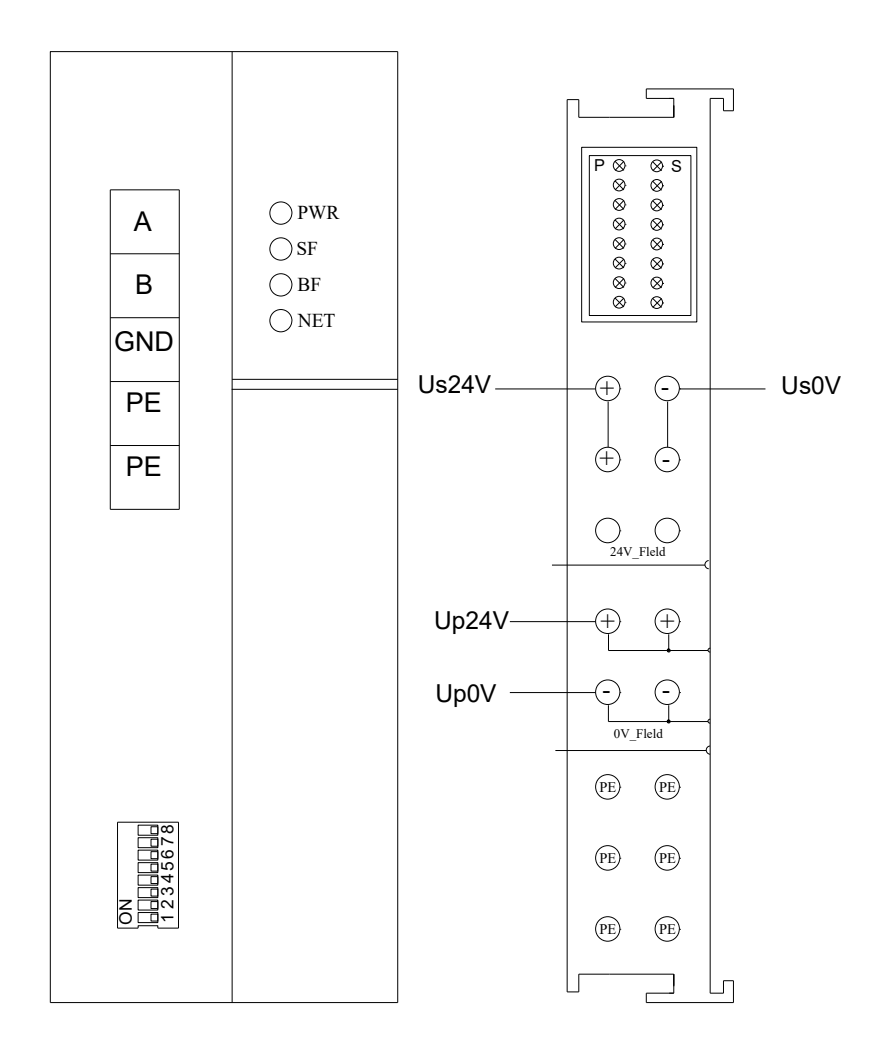

注: Us 为耦合器电源接线端, Up 为扩展模块电源接线端, 使用时需要接 2 组电源。

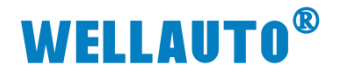

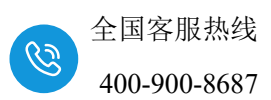

2.3 外形尺寸图

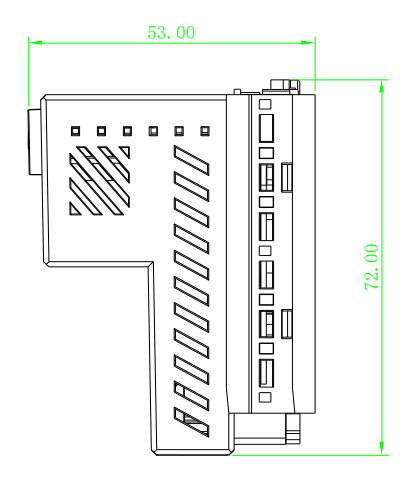

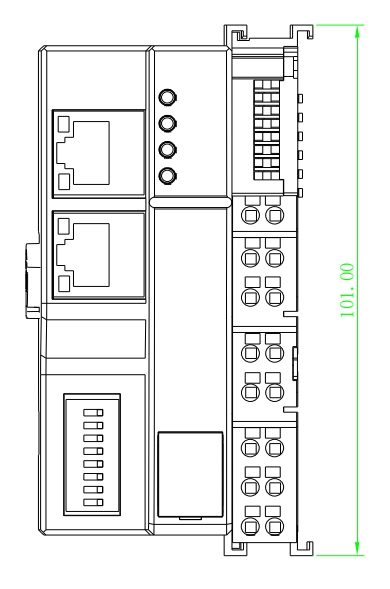

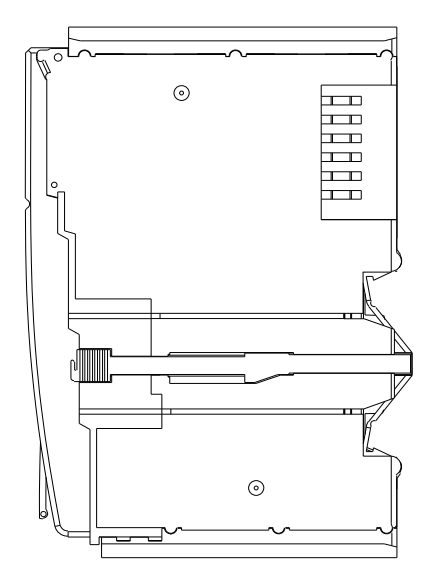

- 3、模块说明
  - 3.1 接线端子说明

| 接线端子 | 说明               |
|------|------------------|
|      | IOM BUS 耦合器电源接线端 |

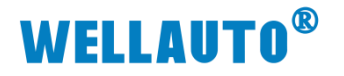

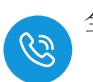

| □□<br>+ +<br>□□<br> | 展模块电源接线端 |
|---------------------|----------|
|---------------------|----------|

## 3.2 指示灯说明

| 指示灯 | 说明                            |
|-----|-------------------------------|
| PWR | 电源指示灯,正常供电时指示灯亮,异常时熄灭。        |
| SF  | 系统故障指示灯,扩展模块出现总线故障时指示灯点亮。     |
| BF  | 保留                            |
| NET | 通讯故障时,指示灯常亮;通讯正常时,指示灯熄灭;      |
| D   | 耦合器上的扩展模块电源接线端接入电源时,P 指示灯点亮;不 |
| P   | 接电源时,指示灯熄灭。                   |
| S   | 耦合器电源接线端接入电源时,S指示灯点亮,异常时熄灭。   |

## 3.3 拨码开关设置说明

八位拨码开关

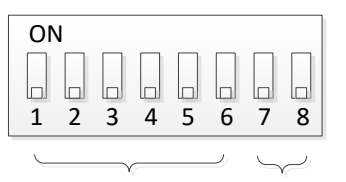

设置站地址 设置波特率

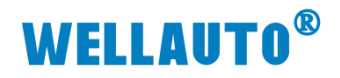

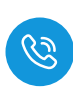

八位拨码开关说明:

| 数字                               | 名称   | 说明      | O               | V        | OFF             |           |  |
|----------------------------------|------|---------|-----------------|----------|-----------------|-----------|--|
| 1                                | SW1  | 站号设置开关  | ON 表示 S         | SW1 = 1  | OFF 表示 SW1 = 0  |           |  |
| 2                                | SW2  | 站号设置开关  | ON 表示 \$        | SW2 = 2  | 0FF 表示 SW2 = 0  |           |  |
| 3                                | SW4  | 站号设置开关  | ON 表示 S         | SW4 = 4  | 0FF 表示 SW4 = 0  |           |  |
| 4                                | SW8  | 站号设置开关  | ON 表示 S         | SW8 = 8  | OFF 表示 SW8 = 0  |           |  |
| 5                                | SW16 | 站号设置开关  | ON 表示 SW16 = 16 |          | OFF 表示 SW16 = 0 |           |  |
| 6                                | SW32 | 站号设置开关  | ON 表示 SV        | W32 = 32 | OFF 表示          | SW32 = 0  |  |
| 本地站号 = SW1+SW2+SW4+SW8+SW16+SW32 |      |         |                 |          |                 | 2         |  |
| 数字                               | 名称   | 说明      | 9600bps         | 19.2Kbps | 57.6Kbps        | 115.2Kbps |  |
| 7                                | BS1  | 波特率设置开关 | OFF             | OFF      | ON              | ON        |  |
| 8                                | BSO  | 波特率设置开关 | OFF             | ON       | OFF             | ON        |  |

## 3.4 数据地址说明

模块支持 Modbus-485 协议,只支持<mark>读写保持寄存器</mark>功能(功能码 3/6/16)。

Modbus 地址说明

| 地址                                   | 说明                                 | 属性  |  |  |
|--------------------------------------|------------------------------------|-----|--|--|
| 40001-40032                          | 40001-40032 IB0-IB63 数字量输入区(512 点) |     |  |  |
| 40033-40064 QB0-QB63 数字量输出区(512 点)   |                                    |     |  |  |
| 40065-40192 模拟量输入区(128 通道)           |                                    |     |  |  |
| 40193-40320                          | 40193-40320 模拟量输出区(128 通道)         |     |  |  |
| 40321-40352 模块配置参数(对应1-32槽位,配置量程、类型) |                                    |     |  |  |
|                                      | Modbus 总线错误输出使能                    |     |  |  |
| 40353                                | 0: 输出不使能                           | R/W |  |  |
|                                      | 1: 输出使能                            |     |  |  |
|                                      | 模块错误模拟量输入使能                        |     |  |  |
| 40354                                | 0: 错误时输入不使能,显示 32767               | R/W |  |  |
|                                      | 1: 错误时输入使能,保存当前值                   |     |  |  |
|                                      | 模块错误数字量输入复位使能                      |     |  |  |
| 40355                                | 0: 错误时, 不复位输入, 保存当前值               | R/W |  |  |
|                                      | 1: 错误时,复位输入                        |     |  |  |
| 40356                                | 模块数量                               | R   |  |  |
| 40357-40388                          | 模块类型                               | R   |  |  |

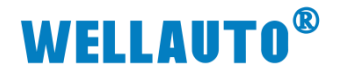

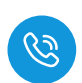

| 地址                      | 说明                                      | 属性  |  |  |
|-------------------------|-----------------------------------------|-----|--|--|
| 40389-40420             | 模块系统错误信息                                |     |  |  |
| 40421-40452 7PD 本地温度补偿值 |                                         |     |  |  |
|                         | 保存参数                                    |     |  |  |
|                         | 1:保存参数,保存成功后自动复位为0                      |     |  |  |
| 40453                   | 0: 无动作                                  | R/W |  |  |
|                         | (保存的参数包括: 40321-40352、40353-40355、0421- |     |  |  |
|                         | 40452)                                  |     |  |  |

## 4、使用示例

本示例以西门子 S7-200CPU 连接 1 个 IOM MBS 耦合器,实现 S7-200CPU 控制 IOM MBS 及其扩展模块,本示例使用的配置及相关说明如下表所示:

| 通讯参数 |          |  |  |  |
|------|----------|--|--|--|
| 波特率  | 19.2kbps |  |  |  |
| 校验   | 偶校验      |  |  |  |
| 数据位  | 8        |  |  |  |
| 停止位  | 1        |  |  |  |
| 站地址  | 1        |  |  |  |

本示例的 IOM MBS 的拨码开关设置如下表所示:

| 1   | 2   | 3   | 4   | 5    | 6    | 7   | 8   |
|-----|-----|-----|-----|------|------|-----|-----|
| SW1 | SW2 | SW4 | SW8 | SW16 | SW32 | BS1 | BS0 |
| ON  | OFF | OFF | OFF | OFF  | OFF  | OFF | ON  |

管脚连接:

| S7-200CPU 管脚 | IOM MBS 管脚 |  |  |
|--------------|------------|--|--|
| 3            | А          |  |  |
| 8            | В          |  |  |

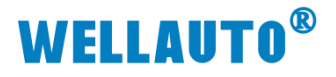

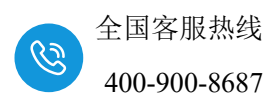

本示例数据交互地址:

| 主站S7-200CPU           | 从站IOM MBS                 |
|-----------------------|---------------------------|
| 读IOM 16DI-N通道值: VW0   | IOM 16DI-N:数据地址40001      |
| 写IOM 16DO-N通道值: VW100 | <br>写IOM 16DO-N:数据地址40001 |

### 4.1 通讯连接

通讯连接示意图,如下图所示:

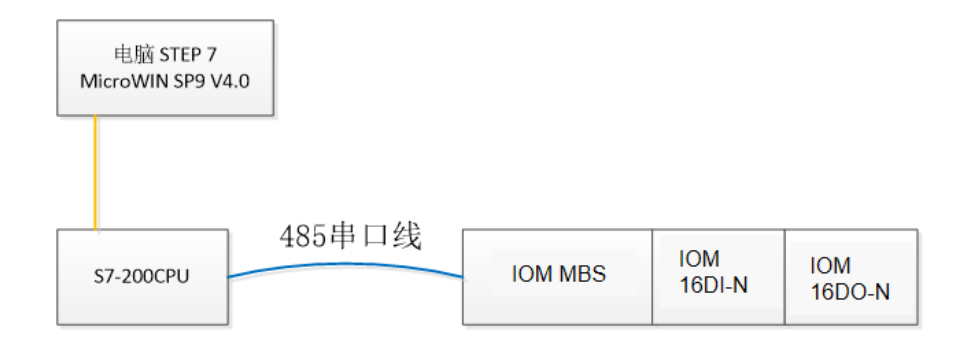

## 4.2 硬件配置

硬件配置如下表所示:

| 硬件          | 数量  | 备注                      |
|-------------|-----|-------------------------|
| 编程电脑        | 1台  | 安装 MicroWIN SP9 V4.0 软件 |
| S7-200CPU   | 1个  |                         |
| IOM MBS     | 2 个 | 耦合器                     |
| IOM 16DI-N  | 2 个 | 数字量输入模块                 |
| IOM 16DO-N  | 2 个 | 数字量输出模块                 |
| 24V DC 开关电源 | 1个  |                         |

### 4.3 新建工程与组态

打开 STEP 7 MicroWIN SP9 软件,新建一个工程,按照下图把程序写好:

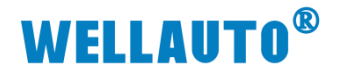

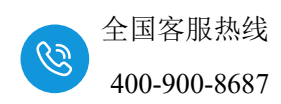

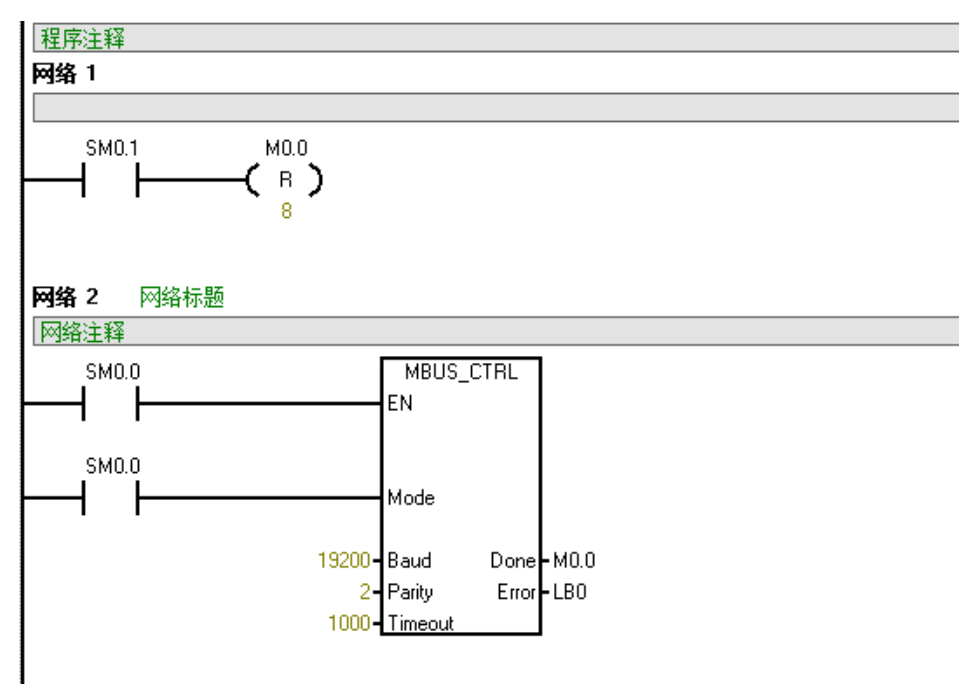

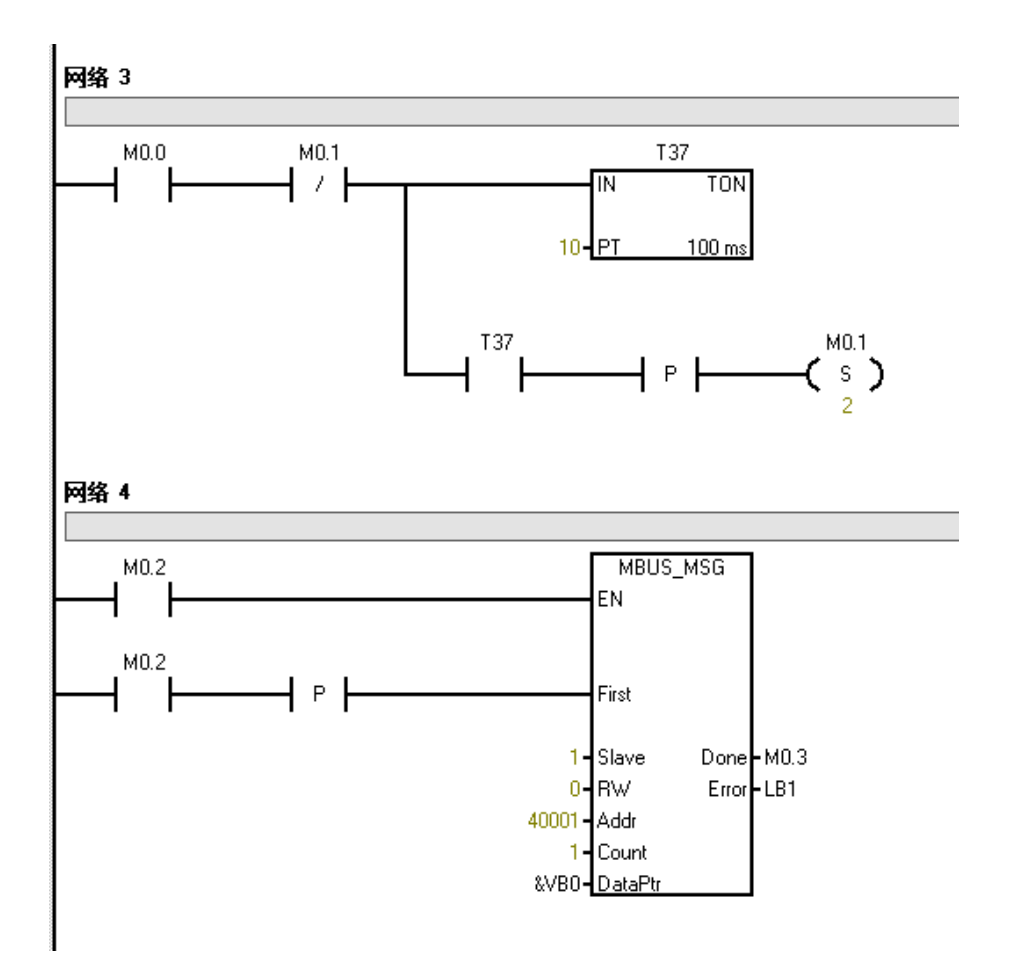

# **WELLAUTO<sup>®</sup>**

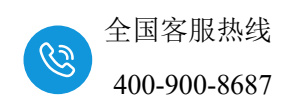

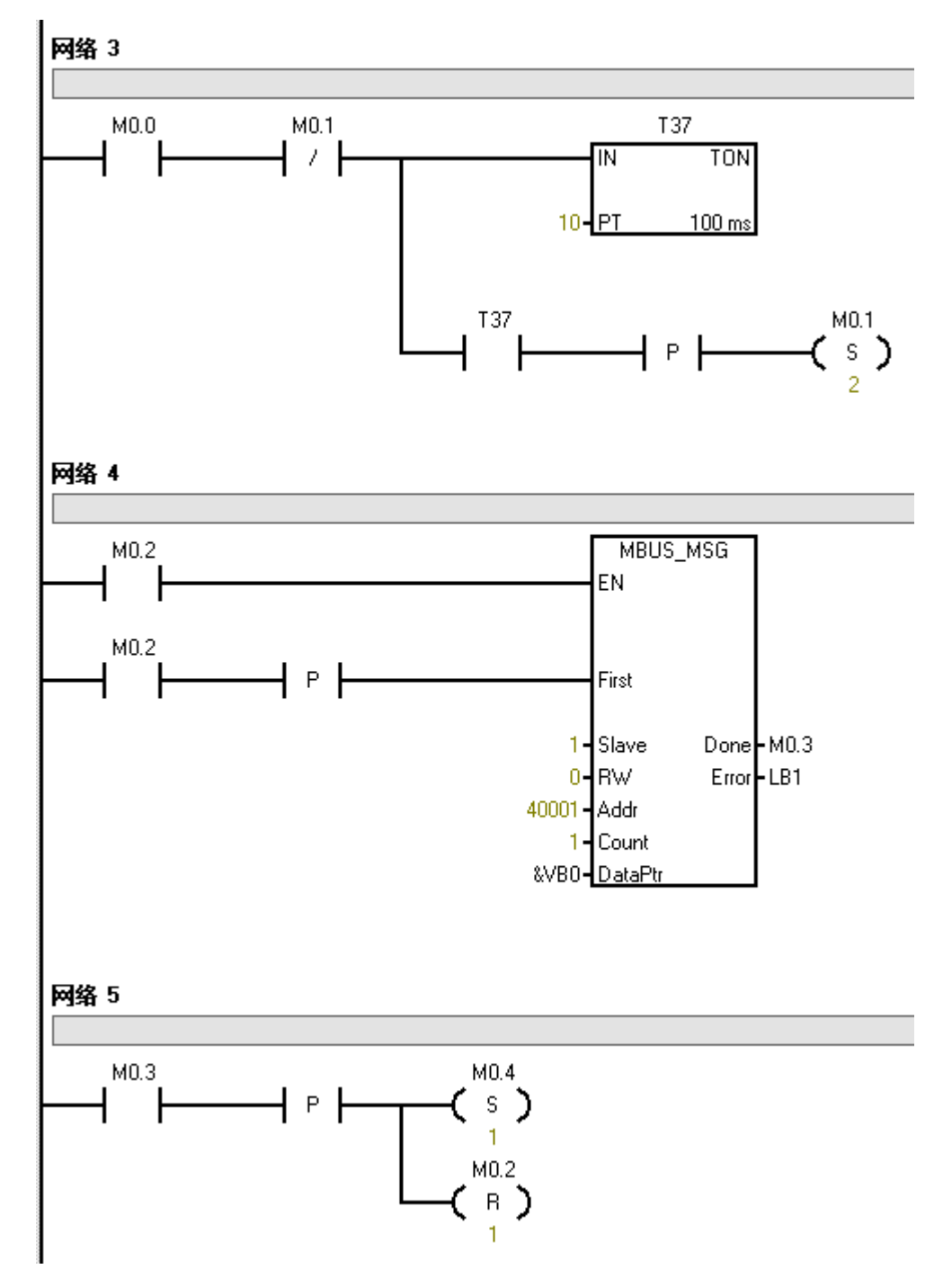

程序写好后下载到 S7-200CPU 中, S7-200CPU 与 IOM MBS 通讯正常时, IOM MBS 耦合器上只有 PWR、P、S 指示灯点亮,其他指示灯为熄灭状态。 此时在 S7-200CPU 上控制 VW100 即可控制 IOM MBS 后面的 IOM 16DO-N模块,监控VW0即可监控IOM 16DI-N模块的通道值。

| 10   | · 3 | 4 5 . | 1 - 6 - 1 - 7 - 1 | .8.1.9 | • • • 10• • • 11• • | 12 1 13 |
|------|-----|-------|-------------------|--------|---------------------|---------|
|      |     | 1011  | 格式                | 2      | 当前值                 |         |
|      | 1   | VW0   | 有符号               | +255   |                     |         |
|      | 2   |       | 有符号               |        |                     |         |
|      | 3   | VW100 | 有符号               | +255   |                     |         |
|      | 4   |       | 月付亏               |        |                     |         |
| - 11 |     |       | +                 |        |                     |         |

| 001-1M | · · ] | 3 · | i i | 4 · | ī | · 5 |  | · · | Б | • | ı. | • 7 | ¢ , | ı |  | 8 | • | , · | 5 | ļ٠ | ı |  | 10, | ı | • | 11 . | ı |  | 12. | ı | ۰1 | 3 | • |
|--------|-------|-----|-----|-----|---|-----|--|-----|---|---|----|-----|-----|---|--|---|---|-----|---|----|---|--|-----|---|---|------|---|--|-----|---|----|---|---|
|--------|-------|-----|-----|-----|---|-----|--|-----|---|---|----|-----|-----|---|--|---|---|-----|---|----|---|--|-----|---|---|------|---|--|-----|---|----|---|---|

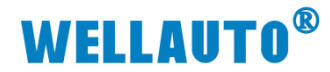

### 附录 I 扩展模块参数配置表

注: IOM MBS 耦合器后对应槽号中设置模块的量程,设置地址 40321~40352(或者 VW640~VW702)对应 32 个槽号。例如:在 MODBUS TCP 通讯, IOM MBS 后面第一个 槽号中的 IOM 4AI-M-H 的量程设置,如果 40321 这个地址中写入 0,则 IOM 4AI-M-H 的输出为-10V~10V;如果 40321 这个地址中写入 240,则 IOM 4AI-M-H 的输出为 0~ 20mA。更多模块配置参考下表:

| 模块          | 量程参数配置                |
|-------------|-----------------------|
|             | bit1~bit0 设置电压量程:     |
|             | 00: -10 $\sim$ 10V;   |
|             | 01: -5 $\sim$ 5V;     |
|             | 10: 0 $\sim$ 10V;     |
|             | 11: 0 $\sim$ 5V;      |
|             | bit3~bit2 设置电压量程:     |
| IOM 4AI-M-A | 00: 0 $\sim$ 20mA;    |
|             | 01:4 $\sim$ 20mA;     |
|             | bit7~bit4 设置模块通道滤波深度: |
|             | 0000:正常滤波(三选一加低通)。    |
|             | 0001:轻滤波(三选一)。        |
|             | 0010:无滤波。             |
|             | 其他:正常滤波(三选一加低通)。      |

### 模拟量输入/输出模块参数配置

| 模块          | 量程参数配置               |
|-------------|----------------------|
|             | bit7~bit4 设置电压/电流量程: |
|             | 0: 电压量程 (-10V~10V),  |
|             | 1: 电流量程 (0~20mA);    |
|             | bit4:设置通道1为电压或者电流量程; |
|             | bit5:设置通道2为电压或者电流量程; |
| IOM 4AI-M-H | bit6:设置通道3为电压或者电流量程; |
|             | bit7:设置通道4为电压或者电流量程; |
|             | bit3~0: 滤波方式选择:      |
|             | 0000: 正常滤波;          |
|             | 0001: 无滤波;           |
|             | 0010: 强滤波;           |

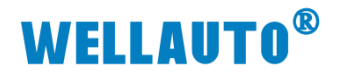

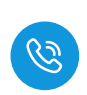

| 模块          | 量程参数配置                                                                                                    |
|-------------|----------------------------------------------------------------------------------------------------|
| IOM 8AI-I-H | 量程: 0~20mA;<br>bit7~4:代表有几个通道使能<br>0000: 8 个通道全使能;<br>0001: 使能前 6 个通道;<br>0010: 使能前 4 个通道;<br>0011: 使能前 2 个通道;<br>bit3~0: 滤波方式选择<br>0000: 正常滤波;<br>0001: 无滤波;<br>0010: 强滤波;   |
| IOM 8AI-U-H | 量程: -10V~10V;<br>bit7~4:代表有几个通道使能<br>0000: 8 个通道全使能;<br>0001: 使能前 6 个通道;<br>0010: 使能前 4 个通道;<br>0011: 使能前 2 个通道;<br>bit3~0: 滤波方式选择<br>0000: 正常滤波;<br>0001: 无滤波;<br>0010: 强滤波; |
| IOM 4AO-U-H | Bit3~0 设置量程<br>0000: -10 ~10V;<br>0001: 0 ~10V。<br>Bit7~4: 保留                                                                                                    |
| IOM 4AO-I-H | Bit3~0 设置量程<br>0000: 0 ~20mA;<br>0001: 4 ~20mA。<br>Bit7~4: 保留                                                                                                    |

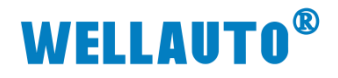

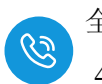

## IOM 4RTD 参数配置

| 热电阻类型                   | bit3    | bit2      | bit1   | bit0 |
|-------------------------|---------|-----------|--------|------|
| 0: 100ΩPt               | 0       | 0         | 0      | 0    |
| 0.003850(Default)       | 0       | 0         | 0      | 0    |
| 1: 1000 Ω Pt 0.003850   | 0       | 0         | 0      | 1    |
| 2: 100Ω Pt 0.003920     | 0       | 0         | 1      | 0    |
| 3: 1000 Ω Pt 0.003920   | 0       | 0         | 1      | 1    |
| 4: 100Ω Pt 0.00385055   | 0       | 1         | 0      | 0    |
| 5: 1000 Ω Pt 0.00385055 | 0       | 1         | 0      | 1    |
| 6: 100Ω Pt 0.003916     | 0       | 1         | 1      | 0    |
| 7: 1000 Ω Pt 0.003916   | 0       | 1         | 1      | 1    |
| 8: 100Ω Pt 0.003902     | 1       | 0         | 0      | 0    |
| 9: 1000 Ω Pt 0.003902   | 1       | 0         | 0      | 1    |
| 11: 100Ω Ni 0.006720    | 1       | 0         | 1      | 1    |
| 12: 1000 Ω Ni 0.006720  | 1       | 1         | 0      | 0    |
| 13: 100Ω Ni 0.006178    | 1       | 1         | 0      | 1    |
| 14: 1000 Ω Ni 0.006178  | 1       | 1         | 1      | 0    |
|                         | 断线检测    | 报警        |        |      |
|                         | IOM 4RT | D通道1断线    | 法报警配置: |      |
| bit4                    | 0:是;    |           |        |      |
|                         | 1: 否。   |           |        |      |
|                         | IOM 4RT | D 通道 2 断线 | 說警配置:  |      |
| bit5                    | 0:是;    |           |        |      |
|                         | 1: 否。   |           |        |      |
|                         | IOM 4RT | D 通道 3 断线 | 起警配置:  |      |
| bit6                    | 0:是;    |           |        |      |
|                         | 1: 否。   |           |        |      |
|                         | IOM 4RT | D 通道 4 断线 | 法报警配置: |      |
| bit7                    | 0:是;    |           |        |      |
|                         | 1: 否。   |           |        |      |

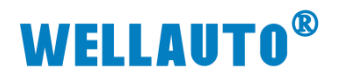

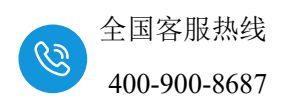

## IOM 4TC-S 参数配置

| 热电偶类型       |    | bit2            | bit1   |         | bit0 |  |  |  |
|-------------|----|-----------------|--------|---------|------|--|--|--|
| J(缺省)       |    | 0               | 0      |         | 0    |  |  |  |
| К           |    | 0               | 0      |         | 1    |  |  |  |
| Т           |    | 0               | 1      |         | 0    |  |  |  |
| E           |    | 0               | 1      |         | 1    |  |  |  |
| R           |    | 1               | 0      |         | 0    |  |  |  |
| S           |    | 1               | 0      |         | 1    |  |  |  |
| Ν           |    | 1               | 1      |         | 0    |  |  |  |
| +/-80mV     |    | 1               | 1      |         | 1    |  |  |  |
|             |    | bit3            |        |         |      |  |  |  |
| 断线检测方向      |    | 0: 正标定(+32767度) |        |         |      |  |  |  |
|             |    |                 | 1: 负标定 | (-32768 | 度)   |  |  |  |
|             |    |                 | ł      | oit5    |      |  |  |  |
| 是否进行冷端补偿    |    | 0: 是            |        |         |      |  |  |  |
|             |    |                 |        |         |      |  |  |  |
| 温度补偿方式      |    | bit7            |        |         |      |  |  |  |
| 本地冷端补偿      |    | 0               |        |         |      |  |  |  |
| 接线端子补偿      |    | 0               |        |         |      |  |  |  |
| 外部补偿:外接 NTG | C通 |                 |        |         |      |  |  |  |
| 道作为本地温度冷却   | 耑补 | 1               |        |         | 0    |  |  |  |
| 偿           |    |                 |        |         |      |  |  |  |

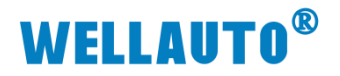

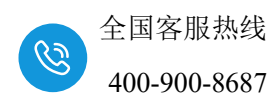

## IOM 8TC 参数配置

| 热电偶类型               | bit2 | bit1            | bit0 |  |  |  |  |
|---------------------|------|-----------------|------|--|--|--|--|
| J(缺省)               | 0    | 0               | 0    |  |  |  |  |
| К                   | 0    | 0               | 1    |  |  |  |  |
| Т                   | 0    | 1               | 0    |  |  |  |  |
| Е                   | 0    | 1               | 1    |  |  |  |  |
| R                   | 1    | 0               | 0    |  |  |  |  |
| S                   | 1    | 0               | 1    |  |  |  |  |
| Ν                   | 1    | 1               | 0    |  |  |  |  |
| +/-80mV             | 1    | 1               | 1    |  |  |  |  |
|                     |      | bit3            |      |  |  |  |  |
| 断线检测方向              |      | 0:正标定(+32767度)  |      |  |  |  |  |
|                     |      | 1: 负标定(-32768度) |      |  |  |  |  |
|                     |      | bit5            |      |  |  |  |  |
| 是否进行冷端补偿            |      | 0: 是            |      |  |  |  |  |
|                     |      | 1: 否            |      |  |  |  |  |
| 温度补偿方式              |      | bit7            | bit6 |  |  |  |  |
| 本地冷端补偿              |      | 0               | 0    |  |  |  |  |
| 接线端子补偿              | 0    | 1               |      |  |  |  |  |
| 外部补偿:外接 NTC 通道作 端补偿 | 1 0  |                 |      |  |  |  |  |